1. Acesse o sistema <u>SIGAA</u>.

2. Caso você possua mais de um vínculo ativo, selecione o acesso de SERVIDOR.

ESCOLHA SEU VÍNCULO PARA OPERAR O SISTEMA

## Caro Usuário,

O sistema detectou que você possui mais de um vínculo ativo com a instituição.

Por favor, selecione o vínculo com o qual você deseja trabalhar nesta sessão.

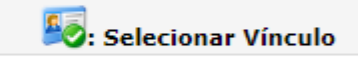

|          |                  |               | VÍNCULOS ENCONTRADOS (2)       |  |
|----------|------------------|---------------|--------------------------------|--|
| ATIVOS   |                  |               |                                |  |
|          | Vínculo          | Identificador | Outras informações             |  |
| 20       | Servidor         | MATRICULA     | Lotação: NOME DO CAMPUS/CENTRO |  |
| <b>E</b> | Chefia/Diretoria | MATRICULA     | Unidade: NOME DO DEPARTAMENTO  |  |

## 3. Acesse os menus: Ensino-> Projetos -> Projeto de Monitoria -> Listar Meus Projetos.

| Orientação Acadêmica - Graduação<br>Orientações Pós-Graduação<br>Estágios<br>PAP | •        |                                                                          | E | ditar | Minhas Mensagens<br>Trocar Foto<br>Dados do Site Pessoal do<br>Docente |     |
|----------------------------------------------------------------------------------|----------|--------------------------------------------------------------------------|---|-------|------------------------------------------------------------------------|-----|
| Turmas                                                                           | •        |                                                                          |   |       |                                                                        |     |
| Projetos                                                                         | •        | Projeto de Monitoria / Apoio da Qualidade do Ensino                      | • |       | Listar Meus Projetos                                                   |     |
| Avaliação Institucional                                                          | •        | Proposta de Curso Lato Sensu                                             | • |       | Submeter Projeto                                                       |     |
| Plano Individual do Docente (PID)                                                | •        | Ch Iotal Horário Alunos**<br>/ CHD* Horário Alunos**                     |   |       | Consultar Projetos Submetidos                                          | 427 |
|                                                                                  | -        |                                                                          |   |       | Declarações                                                            |     |
| Consultas<br>Solicitar Compra de Livros para a Biblioteca                        | •        | 60 / 60 6T2345 22 / 35                                                   | I |       | Monitores                                                              | te  |
| Atividades de Campo                                                              | 0        | ABERTA)<br>60 / 60 4T23 5T45 27 / 35                                     |   |       | Coordenação de Projeto<br>Comissão Monitoria                           | ňo  |
| Fórum de Cursos                                                                  | da<br>ur | as Turmas   Grade de Horários   Ver turmas anteriores<br>rma ou subturma | l |       | Visualizar Avaliações de Projetos                                      |     |

4. Serão exibidos os seus projetos, selecione o botão 🥝 em um dos projetos aprovados para executar:

| Lista de Projetos de Ensino que eu Coordeno (1)         |                     |                         |     |  |  |  |  |
|---------------------------------------------------------|---------------------|-------------------------|-----|--|--|--|--|
| Ano Título                                              | Dimensão do Projeto | Situação                |     |  |  |  |  |
| 2023 ESTRUTURA DE DADOS I - MAURICIO REGO MOTA DA ROCHA | MONITORIA           | APROVADO E CLASSIFICADO | Ø Q |  |  |  |  |

| 5. | Serão exibidos | dados referentes | ao projeto, confirme | no botão "Executar Projet | <b>o</b> ". |
|----|----------------|------------------|----------------------|---------------------------|-------------|
|----|----------------|------------------|----------------------|---------------------------|-------------|

| LISTA DE DEPARTAMENTOS ENVOLVIDOS NA AUTORIZAÇÃO DO PROJETO |                      |                       |            |  |  |
|-------------------------------------------------------------|----------------------|-----------------------|------------|--|--|
| Departamento                                                |                      | Data/Hora Autorização | Situação   |  |  |
| COORDENAÇÃO DE CIÊNCIA DA COMPUTAÇ                          | ção - ctu            | 07/08/2023 10:21:37   | Autorizado |  |  |
|                                                             |                      |                       |            |  |  |
| ΗΙΣΤΌRICO DO ΡROJETO                                        |                      |                       |            |  |  |
|                                                             |                      |                       |            |  |  |
| Data/Hora                                                   | Situação             |                       |            |  |  |
| 07/08/2023 10:19:36                                         | APROVADO E CLA       | SSIFICADO             |            |  |  |
| 07/08/2023 10:20:50                                         | APROVADO E CLA       | SSIFICADO             |            |  |  |
| 07/08/2023 10:21:37                                         | APROVADO E CLA       | SSIFICADO             |            |  |  |
| 07/08/2023 10:29:54                                         | APROVADO E CLA       | SSIFICADO             |            |  |  |
| 07/08/2023 10:44:36                                         | APROVADO E CLA       | SSIFICADO             |            |  |  |
| 07/08/2023 10:45:54                                         | APROVADO E CLA       | SSIFICADO             |            |  |  |
| Executar Projeto                                            | Não Executar Projeto | << Voltar Cancelar    |            |  |  |

6. O projeto será atualizado para a situação "EM EXECUÇÃO".

7. Para cadastrar a prova da monitoria, acesse os seguinte menus:**Ensino**-> **Projetos** -> **Projeto de Monitoria** -> **Coordenação de Projeto -> Processo Seletivo**.

| 餐 Ensino 🍦 Pesquisa  🄝 Extensão 🛛 🍓 Ações Integrad | as 🔟 Convênios 🔜 Biblioteca 🗾 Produção Intelectual 🐞 A                           | mbientes Virtuais 🛛 🍓 Outros                                   |                                       |  |  |  |  |
|----------------------------------------------------|----------------------------------------------------------------------------------|----------------------------------------------------------------|---------------------------------------|--|--|--|--|
| Orientação Acadêmica - Graduação                   | ARA CADASTRAR PROVA SELETIVA                                                     | CADASTRAR PROVA SELETIVA                                       |                                       |  |  |  |  |
| Orientações Pós-Graduação                          |                                                                                  |                                                                |                                       |  |  |  |  |
| Estágios                                           | 📩 rova 🛛 🗐 : Listar Inscritos 📝 : Lista de Presença 📄                            | : Visualizar Resultado                                         |                                       |  |  |  |  |
| PAP                                                | dastrar Resultado da Prova 🛛 🌡 : Convocar Discentes                              | Resultado da Prova 🛛 🌡 : Convocar Discentes 🛛 🖓 : Enviar Email |                                       |  |  |  |  |
|                                                    | s de Ensino Coordenados pelo usuário atual                                       |                                                                |                                       |  |  |  |  |
| Turmas                                             | A DA ROCHA                                                                       |                                                                | ••••••••••••••••••••••••••••••••••••  |  |  |  |  |
| Projetos                                           | <ul> <li>Projeto de Monitoria / Apoio da Qualidade do Ensino</li> </ul>          | Listar Meus Projetos                                           |                                       |  |  |  |  |
| Avaliação Institucional                            | Proposta de Curso Lato Sensu     Provas de Seleção cadastradas para este projeto | Submeter Projeto                                               |                                       |  |  |  |  |
| Plano Individual do Docente (PID)                  | •                                                                                | Consultar Projetos Submetidos                                  |                                       |  |  |  |  |
| Consultas                                          | •                                                                                | Declarações                                                    |                                       |  |  |  |  |
| Solicitar Compra de Livros para a Biblioteca       | Portal do Docente                                                                | Monitores                                                      |                                       |  |  |  |  |
| Atividades de Campo                                | unicação - DTIC -   Copyright © 2006-2023 - UFRN - sigaa-homolo <u>c</u>         | Coordenação de Projeto                                         | Gerenciar Monitores do Projeto        |  |  |  |  |
|                                                    | -                                                                                | Comissao Monitoria                                             | Validar Relatorios de Desligamento    |  |  |  |  |
| Fórum de Cursos                                    | L                                                                                | visualizar Avaliações de Projetos                              | Processo Seletivo                     |  |  |  |  |
| Fórum Docente                                      |                                                                                  |                                                                | Solicitar Reconsideração da Avaliação |  |  |  |  |
| Declaração de Disciplinas Ministradas              |                                                                                  |                                                                | Solicitar Reanálise dos Req. Formais  |  |  |  |  |
| Planos de Docência Assistida                       | —                                                                                |                                                                | Relatórios Renovação/Final de Projeto |  |  |  |  |
|                                                    | —                                                                                |                                                                | Resumo EIPE do Projeto                |  |  |  |  |
| Declaração de Participação em Banca de Graduação   |                                                                                  | Envi                                                           |                                       |  |  |  |  |
| Gerenciar Relatorio de Carga Horaria Semanal       |                                                                                  |                                                                |                                       |  |  |  |  |

8. Serão exibidos suas monitorias, você deve cadastrar a prova de seleção no botão 🖺:

9. Preencha os dados referentes às datas da inscrição, prova e quantidade de vagas.

|                                         | Seleção de Monitoria                                                      |
|-----------------------------------------|---------------------------------------------------------------------------|
| Ano Projeto: 2                          | 2023                                                                      |
| Título do Projeto: I                    | ESTRUTURA DE DADOS I - MAURICIO REGO MOTA DA ROCHA                        |
| Situação do Projeto: I                  | EM EXECUÇÃO                                                               |
| Situação da Prova Seletiva:             | AGUARDANDO INSCRIÇÃO 🖌                                                    |
| Vagas Concedidas: 3                     | 1 Remuneradas e 0 Não Remuneradas.                                        |
| Vagas Disponíveis para Reserva: 🛛       | 1 Remuneradas e 0 Não Remuneradas.                                        |
| Título da Prova: *                      | Titulo da Prova (15 digitados/500 caracteres) ?                           |
| Data da Prova: 🖈                        | 26/08/2023                                                                |
| Inscrições Até: 🖈                       | 23/08/2023                                                                |
| Complemento:                            | Informações complementares (Local de Realização, Horário das provas, etc) |
| PERFIL DA VAGA: SELECIONE QUAIS COMPONE | ENTES CURRICULARES SERÃO CONSIDERADOS NA SELEÇÃO DE MONITORES 🛊           |
| Vagas Reservadas:                       | Remuneradas: 1 🗸 🕜 Não remuneradas: 0 🗸 🖓                                 |

10.Também será necessário confirmar o componente da monitoria, clique no botão 💿 do componente da disciplina desejado:

| Lista de componentes do projeto.                                                                                                    | «      |
|----------------------------------------------------------------------------------------------------|--------|
| CTUCO1602 - ESTRUTURA DE DADOS I - 60h                                                                                                    |        |
| Não foram encontradas turmas Abertas ou Consolidadas para o componente curricular adicionado (CTUCO1602 - ESTRUTURA DE DADOS I). Por ser um compo<br>curricular novo, não será considerado como Pré-requisito para inscrição de discentes nesta prova. | onente |
| Lista de componentes vinculados à prova (Selecione quais são obrigatórios para a seleção)                                                                                                    | *      |
| Caso nenhum componente seja selecionado como obrigatório será exigido que o discente tenha sido aprovado ou cumprido pelo menos um dos componentes vinculados à prova                                                                                  | a.     |
| Nenhum componente vinculado                                                                                                    |        |
| << Voltar Cadastrar Cancelar                                                                                                    |        |

11. Selecione a disciplina e clique em "Cadastrar".

12. Serão exibidos na página de provas uma confirmação dos dados inseridos na etapa anterior.

|                          | PROJETOS DE ENSIN                 | IO COORDENADOS PELO USUÁRIO A | TUAL |     |       |       |   |  |
|--------------------------|-----------------------------------|-------------------------------|------|-----|-------|-------|---|--|
| 2023 - ESTRUTURA DE DADO | S I - MAURICIO REGO MOTA DA ROCHA | A                             |      |     |       |       | 2 |  |
| Data Prova               | Inscrições até                    | Título                        | VR   | VNR |       |       |   |  |
| 26/08/2023               | 23/08/2023                        | Titulo da Prova               | 1    | 0   | 🤯 🗐 📝 | 2 🥑 🍕 |   |  |
|                          |                                   |                               |      |     |       |       |   |  |